## 9.2 Processing a Deceased Student Record

**Purpose:** Use this document as a reference for processing a deceased student record.

Audience: College Staff responsible for maintaining student records.

You must have at least one of these local college managed security roles:

- ZD CC Service Indicate Student
- ZZ CC Service Indicators
- ZD CC Super user
- ZZ CC Service Indicators

If you need assistance with the above security roles, please contact your local college supervisor or IT Admin to request role access.

### Step 1 - Assign Service Indicator

Service Indicators can be assigned to prevent all enrollment activity except drops. Access to the pages used is limited and assigned by the local ctcLink security administrator. For example, users who have been granted the role <u>ZZ CC Service</u> <u>Indicate Student</u> would be given access to "placement" and "release" of Service Indicators but cannot perform that work until they have been granted <u>SACR Security to</u> <u>the relevant Service Indicator codes</u>.

### Navigation: NavBar > Navigator > Campus Community > Service Indicators > Person > Manage Service Indicators

- 1. Assign the "**RDC**" Deceased Service Indicator.
  - 9.2 Entering Service Indicator Data
  - 9.2 Viewing and Entering Service Indicator Data (Fluid)
  - 9.2 Viewing Service Indicator Information

| Records     Add Service Indicator |                                                      |                  |                    |             |            |  |          |                         | <u>ନ</u> ୍ | ۲ |  |  |
|-----------------------------------|------------------------------------------------------|------------------|--------------------|-------------|------------|--|----------|-------------------------|------------|---|--|--|
| N                                 | Manage Service Indicators                            |                  |                    |             |            |  |          |                         |            |   |  |  |
| D                                 | Display Effect All   Institution Tacoma CC   Refresh |                  |                    |             |            |  |          |                         |            |   |  |  |
| +                                 | Add Service Indicator                                |                  |                    |             |            |  |          |                         |            |   |  |  |
|                                   | Service India                                        | cator Summary    |                    |             |            |  |          |                         |            |   |  |  |
|                                   | ₽; Q                                                 |                  |                    |             |            |  |          |                         | 1-1 of 1 🛩 | • |  |  |
|                                   | Code                                                 | Code Description | Reason Description | Institution | Start Term |  | End Term | End Term<br>Description | Start Date |   |  |  |
|                                   | RDC                                                  | Deceased         | Deceased           | WA220       |            |  |          |                         | 05/07/2021 |   |  |  |
| -                                 | Add Service Indicator                                |                  |                    |             |            |  |          |                         |            |   |  |  |

2. Once the Service Indicator is applied, "DECEASED" will display on PeopleSoft pages (e.g., Add/Update a Person, Student Program/ Plan, Student Services Center).

| < Student Homepage                                                    |                      |                                            | Add/Upd                         | ate a F         | Person   |            |           |   |
|-----------------------------------------------------------------------|----------------------|--------------------------------------------|---------------------------------|-----------------|----------|------------|-----------|---|
| Biographical Details Addresses Regional Personal                      |                      |                                            |                                 |                 |          |            |           |   |
|                                                                       | 2013 DECE            | ASED                                       | Names                           |                 |          |            |           |   |
| Person Information                                                    |                      |                                            | b                               |                 |          |            |           |   |
| Date of Birth 10/15/1970 3                                            | Birth Information    |                                            | Campus ID                       |                 |          |            |           |   |
| Biographical History                                                  |                      |                                            | Find                            | View All        | First 🕚  | 1 of 1 🛞 🛛 | Last      |   |
| *Effective Date 10/17/2019                                            |                      |                                            |                                 |                 |          | +          | -         |   |
| *Marital Status Unknown                                               | ~                    |                                            | As of 10/17/2                   | 019 🛐           |          |            |           |   |
| *Sex Female                                                           | ~                    |                                            |                                 |                 |          |            |           |   |
| Legal Definit                                                         | tion of Sex 🕐        |                                            |                                 |                 |          |            |           |   |
| National ID                                                           |                      | 1                                          | Personalize   Find              | 2               | First 🕚  | 1 of 1 🛞 I | Last      |   |
| Country *National ID Type                                             |                      | National ID                                |                                 |                 | Primary  |            |           |   |
| USA Q Social Security Number V                                        |                      | XXX-XX-XXXX                                |                                 |                 | <b>~</b> | [          | -         |   |
| Add                                                                   |                      |                                            |                                 |                 |          |            |           |   |
| Contact Information                                                   |                      |                                            |                                 |                 |          |            |           |   |
| Addrassas Find I View All                                             | First (4) 1 of 2 (4) | Last Phone                                 |                                 |                 |          |            |           |   |
| Addresses                                                             | THAT OF TOTA O       | *Type                                      | *Phone                          |                 | Ext      | Country    | Preferre  | 1 |
| Address Type Home A                                                   | ddresses             |                                            | ~                               |                 |          |            |           | Ŀ |
|                                                                       |                      |                                            |                                 |                 |          |            |           |   |
| Effective Date 10/17/2019                                             |                      | Add                                        |                                 |                 |          |            |           |   |
| Effective Date 10/17/2019<br>Status Active                            |                      | Add                                        |                                 |                 |          |            |           |   |
| Effective Date 10/17/2019<br>Status Active<br>Country USA             |                      | Add<br>Email<br>*Email Type                | *Email Addr                     | 655             |          |            | Preferred |   |
| Effective Date 10/17/2019<br>Status Active<br>Country USA<br>Artrices |                      | Add<br>Email<br>*Email Type<br>Home        | *Email Addr                     | ess<br>boto.edu |          |            | Preferred | - |
| Effective Date 10/17/2019<br>Status Active<br>Country USA<br>Arthress |                      | Add<br>*Email<br>Home<br>Add               | *Email Addr<br>▼ noreply@s      | ess<br>boto.edu |          |            | Preferred | - |
| Effective Date 10/17/2019<br>Status Active<br>Country USA<br>Arthress |                      | Add<br>*Email<br>Home<br>Add               | *Email Addr                     | ess<br>boto.edu | 0.6      |            | Preferred | - |
| Effective Date 10/17/2019<br>Status Active<br>Country USA<br>Arkfress |                      | Add<br>Email<br>*Email Type<br>Home<br>Add | *Email Addr<br>visa/Permit Data | ess<br>octc.edu | Citize   | enship     | Preferred |   |

| Student Homepage                                 | Student                                              | Services Center      |
|--------------------------------------------------|------------------------------------------------------|----------------------|
| an hat                                           | ID 2011 DECEASED                                     |                      |
| Student Center General Info Admissions           | Transfer Credit Academics Finances Financial Aid     |                      |
| Student Center                                   |                                                      |                      |
| Student Messa                                    | ge Center                                            |                      |
| Message Center                                   |                                                      | Search for Classes   |
| Academics                                        |                                                      | No Holds.            |
| Noudenneo                                        |                                                      | To Do List           |
| My Class Schedule<br>Shopping Cart<br>My Planner | <ol> <li>You are not enrolled in classes.</li> </ol> | No To Do's.          |
| other academic v                                 |                                                      | ▼ Milestones         |
|                                                  |                                                      | No Milestones        |
| * Finances                                       |                                                      |                      |
| My Account                                       |                                                      | Enrollment Dates     |
| Account Inquiry                                  | You have no outstanding charges at this time.        | Open Enrolment Dates |
| Einspein Aid                                     | Mynelnet payment plan                                |                      |
| View Financial Aid                               |                                                      | ▼ Advisor            |
|                                                  |                                                      | Program Advisor      |
| other financial 🗸 🕲                              |                                                      | None Assigned        |

## Step 2 - Update Student Program/ Plan

You must have at least one of these local college managed security roles:

- ZC SR Student Program
- ZD SR Student Program
- ZZ SR Student Program
- ZZ Student Program Limited

If you need assistance with the above security roles, please contact your local college supervisor or IT Admin to request role access.

 Updating a deceased student's program/ plan with a "DISC" Program Action and "DEAT" Action Reason will set the Status to "Deceased." The Status will report to the National Student Clearinghouse (NSC).

#### Navigation: NavBar > Navigator > Records and Enrollment > Career and Program Information > Student Program/Plan

1. The **Student Program/Plan** search page displays.

- 2. Enter the **ID** of the deceased student.
- 3. Select Search.
- 4. A student may return multiple program rows in the Search.

| Student Plan       |             |                        |                 |   | Student Program/Plan |
|--------------------|-------------|------------------------|-----------------|---|----------------------|
| Find an Existing   | Value       | <u>A</u> dd a New Valu | е               |   |                      |
| Search Criteria    |             |                        |                 |   |                      |
| Empl ID            | begins with | 2013                   |                 |   |                      |
| Academic Career    | = •         | Undergra               | duate           | ~ |                      |
| Student Career Nbr | = •         | ·                      |                 | ] |                      |
| Campus ID          | begins with | •                      |                 |   |                      |
| National ID        | begins with | •                      |                 |   |                      |
| Last Name          | begins with | •                      |                 | ] |                      |
| First Name         | begins with | •                      |                 |   |                      |
| ✓Include History 0 | Correct Hi  | story 🗆 Case           | Sensitive       |   |                      |
| Search             | Basic Se    | earch 🖾 Save           | Search Criteria |   |                      |

- 5. The **Student Program** tab displays.
- 6. Add a New Row [+] icon at the top right of the page.

| <ul> <li>Student Program</li> </ul> |                                                                                                    |                                                                             |                                    | Student Progr   | ram/Plan           |                                    | â             | 9 4            |
|-------------------------------------|----------------------------------------------------------------------------------------------------|-----------------------------------------------------------------------------|------------------------------------|-----------------|--------------------|------------------------------------|---------------|----------------|
| Student Program                     | Student Plan                                                                                            | Student Sub-Plan                                                            | Student Attributes                 | Student Degrees |                    |                                    | ten million 1 | nop I i cronic |
| Kalani Rought                       |                                                                                                    |                                                                             | 201386905 DE                       | ECEASED         | <b>M D</b>         |                                    |               |                |
|                                     | Academic Career                                                                                         | Undergraduate                                                               |                                    | Career Re       | quirement Term     | Student Care                       | erNbr 0       |                |
| Student Details                     |                                                                                                    |                                                                             |                                    |                 |                    | Q    € € 1 of                      | 2 🗸 🕨         | View All       |
| *Aca<br>*/                          | Status<br>*Effective Date<br>*Program Action<br>Action Reason<br>ademic Institution<br>Academic Program | Active in Program<br>10/18/2019 III<br>MATR Q Mat<br>WA220 Q Tac<br>ACADM Q | triculation<br>coma CC<br>Academic |                 | Effective Sequence | 2<br>10/18/2019                    |               | + -            |
| F<br>Expected                       | *Admit Term<br>Requirement Term<br>I Graduation Term                                                    | 2201 Q 20<br>2201 Q 20<br>Q                                                 | 20 WINTR<br>20 WINTR               |                 | Admissions         | ication<br>pplication Nbr 00132131 |               |                |

- 7. Select the Program Action "**DISC**."
- 8. Select the Action Reason "**DEAT**."

9. Select Save.

| Student Program           |                        | Student Program/Plan 🔗 🔍 🏲 🗄                       |
|---------------------------|------------------------|----------------------------------------------------|
| Student Details           |                        | Q, I I of 3 ♥ ▶ I View All                         |
|                           |                        | + -                                                |
| Status                    | Deceased               |                                                    |
| *Effective Date           | 05/07/2021             | Effective Sequence 1                               |
| *Program Action           | DISC Q Discontinuation | Action Date 05/07/2021                             |
| Action Reason             | DEAT Q Death           |                                                    |
| *Academic Institution     | WA220 Q Tacoma CC      |                                                    |
| *Academic Program         | ACADM Q Academic       | Joint Program Approval                             |
| *Admit Term               | 2201 Q 2020 WINTR      |                                                    |
| Requirement Term          | 2201 Q 2020 WINTP      | Admissions                                         |
|                           | 2020 WINTR             | From Application     Application Mbr. 00132131     |
| Expected Graduation Term  | q                      | Application Program Nbr 0                          |
| Last Updated On           | 05/08/2021 12:00:01AM  | subhranner r rafterer real                         |
| Ву                        | CTC_TMARTIN            | "Campus MAIN Q Main                                |
|                           |                        | *Academic Load Full-Time 🗸                         |
| ave Return to Search Noti | fy Refresh             | Add Update/Display Include History Correct History |

- 10. Status = **Deceased**.
- 11. Repeat the process for each Student Career Nbr as needed.
- 12. Process complete.

# Step 3 - Update Deceased Student's Mailing and Electronic Address

- You must have at least one of these local college managed security roles:
- ZC CC Personal Information
- ZD CC Personal Information
- ZZ CC Pers Info NID Update
- ZZ CC Personal Information

If you need assistance with the above security roles, please contact your local college supervisor or IT Admin to request role access.

Depending on your college's business process, you can update the student's mailing and electronic address to your college's address and email to ensure no communication is sent to the student.

## Update Deceased Student's Mailing Address

## Navigation: NavBar > Navigator > Campus Community > Personal Information > Biographical > Addresses/Phones > Addresses

- 1. The **Addresses** search page displays.
- 2. Enter **ID** of deceased student.
- 3. Select Search.

| < Student Program                                                                             | Addresses |  |  |  |  |  |  |  |  |  |
|-----------------------------------------------------------------------------------------------|-----------|--|--|--|--|--|--|--|--|--|
| Addresses                                                                                     |           |  |  |  |  |  |  |  |  |  |
| Enter any information you have and click Search. Leave fields blank for a list of all values. |           |  |  |  |  |  |  |  |  |  |
| Find an Existing Value                                                                        |           |  |  |  |  |  |  |  |  |  |
| ▼ Search Criteria                                                                             |           |  |  |  |  |  |  |  |  |  |
| ID begins with V 2013                                                                         |           |  |  |  |  |  |  |  |  |  |
| Campus ID begins with 🗸                                                                       |           |  |  |  |  |  |  |  |  |  |
| National ID begins with 🗸                                                                     |           |  |  |  |  |  |  |  |  |  |
| Last Name begins with 🗸                                                                       |           |  |  |  |  |  |  |  |  |  |
| First Name begins with 🗸                                                                      |           |  |  |  |  |  |  |  |  |  |
| ☑ Include History □ Correct History □ Case Sensitive                                          |           |  |  |  |  |  |  |  |  |  |
| Search Clear Basic Search 🖾 Save Search Criteria                                              |           |  |  |  |  |  |  |  |  |  |

4. Under the Add Address section, select the Edit Address link.

| < Student P     | rogram                          |                |        | Addres      | ses    |                      |        |
|-----------------|---------------------------------|----------------|--------|-------------|--------|----------------------|--------|
| Addresses       |                                 |                |        |             |        |                      |        |
|                 |                                 | 2013           |        | DECEASED    |        |                      |        |
| Current Addr    | esses                           |                |        |             |        | I∢                   | f1 🗸   |
| Address<br>Type | Address                         | Effective Date | Status | Updated By  |        | Updated              | Edit/V |
| Home            | Silverdale, WA 98383<br>Kitsap  | 10/17/2019     | Active | Kalani Roug | ht     | 10/17/2019 1:04:41PM | Edit/V |
| Add Addres      | s                               |                |        | Add Addre   | ess Ty | /pes                 |        |
|                 |                                 |                |        |             | *      | Home                 |        |
| Eff             | Country USA Q U. 1. LOL         | tive 🗸         |        |             |        | Mailing              |        |
|                 | Address Edit Address Address Li | inkage         |        |             |        | Business             |        |
|                 |                                 |                |        |             |        | Check                |        |
|                 | Submit Reset                    |                |        |             |        | Billing              |        |
|                 |                                 |                |        |             |        | Other 2              |        |
|                 |                                 |                |        |             |        | Temporary            |        |

- 5. Enter your college's address.
   6. Select **OK**.

| < Student Program |                       | Addresses |
|-------------------|-----------------------|-----------|
| Edit Address      |                       |           |
| Country           | United States Change  | Country   |
| Address 1         | 1300 Quince Street SE |           |
| Address 2         |                       | ]         |
| Address 3         |                       | ]         |
| City              | Olympia               |           |
| State             | WA Q Washington       |           |
| Postal            | 98504                 |           |
| County            | Thurston              |           |
| OK Cano<br>Clear  | el                    |           |

- 7. In the Add Address Types section, select Mailing.
- 8. Select Submit.

| < Addresses                                            | Addre                 | sses              |                       |                       |  |  |
|--------------------------------------------------------|-----------------------|-------------------|-----------------------|-----------------------|--|--|
| Add Address                                            | Add Addr              | Add Address Types |                       |                       |  |  |
|                                                        |                       | *                 | Home                  |                       |  |  |
| Country USA 9 United States                            |                       |                   | Mailing               |                       |  |  |
| Address Edit Address Address Linkage                   |                       |                   | Business              |                       |  |  |
| 1300 Quince Street SE<br>Olympia, WA 98504<br>Thurston |                       |                   | Check                 |                       |  |  |
| Submit Reset                                           |                       |                   | Billing               |                       |  |  |
|                                                        |                       |                   | Other 2               |                       |  |  |
|                                                        |                       |                   | Temporary             |                       |  |  |
|                                                        |                       |                   | Permanent             |                       |  |  |
|                                                        |                       |                   | Preferred             |                       |  |  |
|                                                        |                       |                   | Primary               |                       |  |  |
|                                                        | * Active a<br>Explain | ddress            | exists                |                       |  |  |
| Save Return to Search Notify Refresh                   |                       | Upda              | te/Display Include Hi | story Correct History |  |  |

9. Verify Mailing address was updated.

| < Addres        | SSeS                                                             |                |        | Addr      | esses | 5                  |            |                         |
|-----------------|------------------------------------------------------------------|----------------|--------|-----------|-------|--------------------|------------|-------------------------|
| Addresse        | es                                                               |                |        |           |       |                    |            | Ν                       |
| Surront Ad      | drassas                                                          | 2013           |        | DECEASE   | )     |                    |            |                         |
| ■ Q             | ulesses                                                          |                |        |           |       | ₫ _ ₫              | 1-2 of 2 🔹 | View All                |
| Address<br>Type | Address                                                          | Effective Date | Status | Updated   | Ву    | Updated            | Ed         | lit/View Address Detail |
| Home            | Boulevard<br>Silverdale, WA 98383<br>Kitsap                      | 10/17/2019     | Active | Kalani Ro | ught  | 10/17/2019 1:04:41 | PM Ed      | it/View Address Detail  |
| Mailing         | 1300 Quince Street SE<br>Olympia, WA 98504<br>Thurston           | 05/08/2021     | Active |           |       |                    | Ed         | it/View Address Detail  |
| Add Addre       | ess                                                              |                |        | Add Ad    | dress | Types              |            |                         |
|                 |                                                                  |                |        |           | *     | Home               |            |                         |
| E               | Effective Date 05/08/2021 Status Ac<br>Country USA United States | tive           |        |           | *     | Mailing            | ×          |                         |
|                 | Address Edit Address Address Lir<br>1300 Quince Street SE        |                |        |           |       | Business           |            |                         |
|                 | Olympia, WA 98504<br>Thurston                                    |                |        |           |       | Check              |            |                         |
|                 | Submit Reset                                                     |                |        |           |       | Billing            |            |                         |

### 10. Select Save.

| ∢ Addresses                                                                                | Addre                 | sses    |                       |                       |
|--------------------------------------------------------------------------------------------|-----------------------|---------|-----------------------|-----------------------|
| Add Address                                                                                | Add Add               | ress Ty | pes                   |                       |
| Effective Date 05/08/2021 Status Active                                                    |                       | *       | Home                  |                       |
| Country     USA     Q     United States       Address     Edit Address     Address Linkage |                       |         | Business              |                       |
|                                                                                            |                       |         | Check                 |                       |
| Submit Reset                                                                               |                       |         | Billing               |                       |
|                                                                                            |                       |         | Other 2               |                       |
|                                                                                            |                       |         | Temporary             |                       |
|                                                                                            |                       |         | Permanent             |                       |
|                                                                                            |                       |         | Preferred             |                       |
|                                                                                            |                       |         | Primary               |                       |
|                                                                                            | * Active a<br>Explain | address | exists                |                       |
| Save Return to Search Notify Refresh                                                       |                       | Upda    | te/Display Include Hi | story Correct History |

#### 11. Process complete.

## Update Deceased Student's Email Address

You must have at least one of these local college managed security roles:

- ZC CC Personal Information
- ZD CC Personal Information
- ZD CC Super user
- ZZ CC Pers Info NID Update
- ZZ CC Personal Information

If you need assistance with the above security roles, please contact your local college supervisor or IT Admin to request role access.

## Navigation: NavBar > Navigator > Campus Community > Personal Information > Biographical > Addresses/Phones > Electronic Addresses

- 1. The **Electronic Addresses** search page displays.
- 2. Enter the **ID** of the deceased student.
- 3. Select Search.

| Service Indicator Summary                                                                                                    | Electronic Addresses |  |  |  |  |  |
|----------------------------------------------------------------------------------------------------|----------------------|--|--|--|--|--|
| Electronic Addresses<br>Enter any information you have and click Search. Leave fields blank for a list of all values.<br>Find an Existing Value |                      |  |  |  |  |  |
| ▼ Search Criteria                                                                                                    |                      |  |  |  |  |  |
| ID begins with 🖌 20138                                                                                                    |                      |  |  |  |  |  |
| Campus ID begins with 🗸                                                                                                    |                      |  |  |  |  |  |
| National ID begins with 🗸                                                                                                    |                      |  |  |  |  |  |
| Last Name begins with 🗸                                                                                                    |                      |  |  |  |  |  |
| First Name begins with 🗸                                                                                                    |                      |  |  |  |  |  |
| Case Sensitive                                                                                                    |                      |  |  |  |  |  |
| Search Clear Basic Search 🦉 Save Search Criteria                                                                                                |                      |  |  |  |  |  |

- 4. The **Electronic Addresses** page displays.
- 5. Enter **Email Type**.
- 6. Enter your college's **Email Address**.
- 7. Check **Preferred** for the primary of several email addresses for the student or
- 8. Select the **Delete a Row** [-] icon to delete additional email addresses.
- 9. Select **Save**.

| < Service Indicator Summ | ary              |      | Electronic Ac | ldresses |
|--------------------------|------------------|------|---------------|----------|
| Electronic Addresse      | s                |      |               |          |
|                          |                  | 2013 | DECEASED      |          |
| Email Information        |                  |      |               |          |
| *Email Type *E           | mail Address     |      | Preferr       | ed       |
| Home 🗸 n                 | oreply@sbctc.edu |      |               | -        |
| Add                      |                  |      |               |          |
| URL Information          |                  |      |               |          |
| ∗Туре ∗UI                | RL Address       |      |               |          |
| <b>~</b>                 |                  |      |               | -        |
| Add                      |                  |      |               |          |
| Save Return to Sear      | ch Notify        |      |               |          |

10. Process complete.

### Step 4 - Enter Decedent Data

You must have at least one of these local college managed security roles:

- ZC CC Personal Information
- ZD CC Personal Information
- ZD CC Super user
- ZZ CC Pers Info NID Update
- ZZ CC Personal Information

If you need assistance with the above security roles, please contact your local college supervisor or IT Admin to request role access.

When entering **Decedent Data**, you only need to enter the **Date of Death** if you do not have other information.

Navigation: NavBar > Navigator > Campus Community > Personal Information > Biographical > Personal Attributes > Decedent Data

### 1. Enter the **Decedent Data**.

• <u>9.2 Entering Decedent Data</u>

| Service Indicator Codes   |           |          | Decedent Data |
|---------------------------|-----------|----------|---------------|
| Decedent Data             |           |          |               |
| Kalani Rought             | 201386905 | DECEASED |               |
|                           |           |          |               |
| Date of Death 05/08/202   | 21 🛐      |          |               |
| Place of Death            |           |          |               |
| Death Certificate Number  |           |          |               |
| Return to Search 😨 Notify |           |          |               |

2. Process complete.